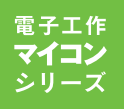

ライントレース・ロボットをC言語で実践的に使う

はじめての H8マイコ

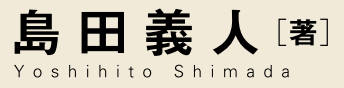

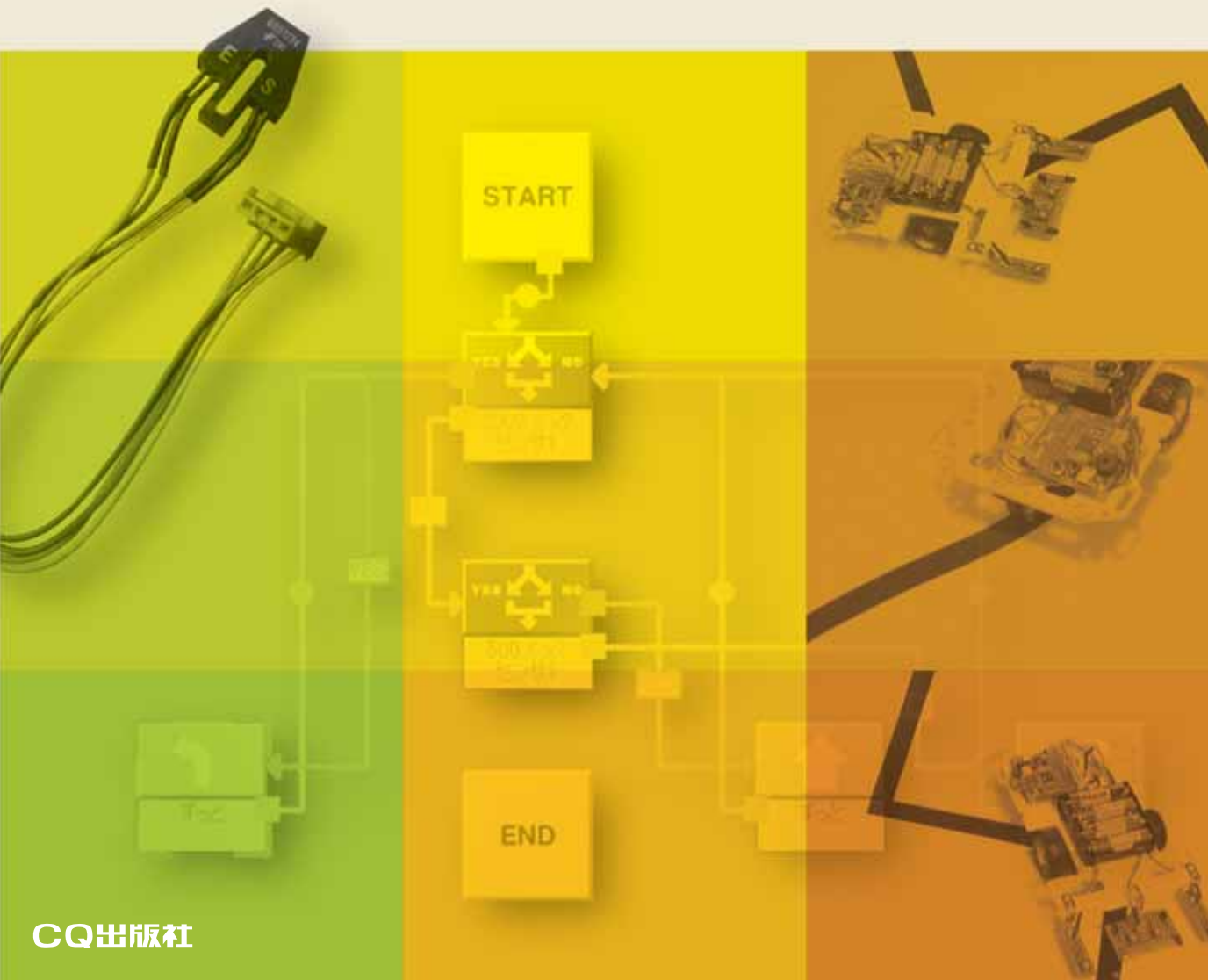

ISBN978-4-7898-4164-1

C3055 ¥2400E

CQ出版杠

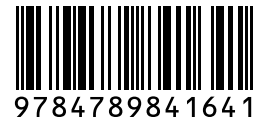

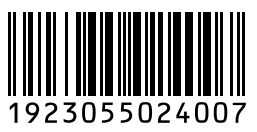

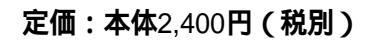

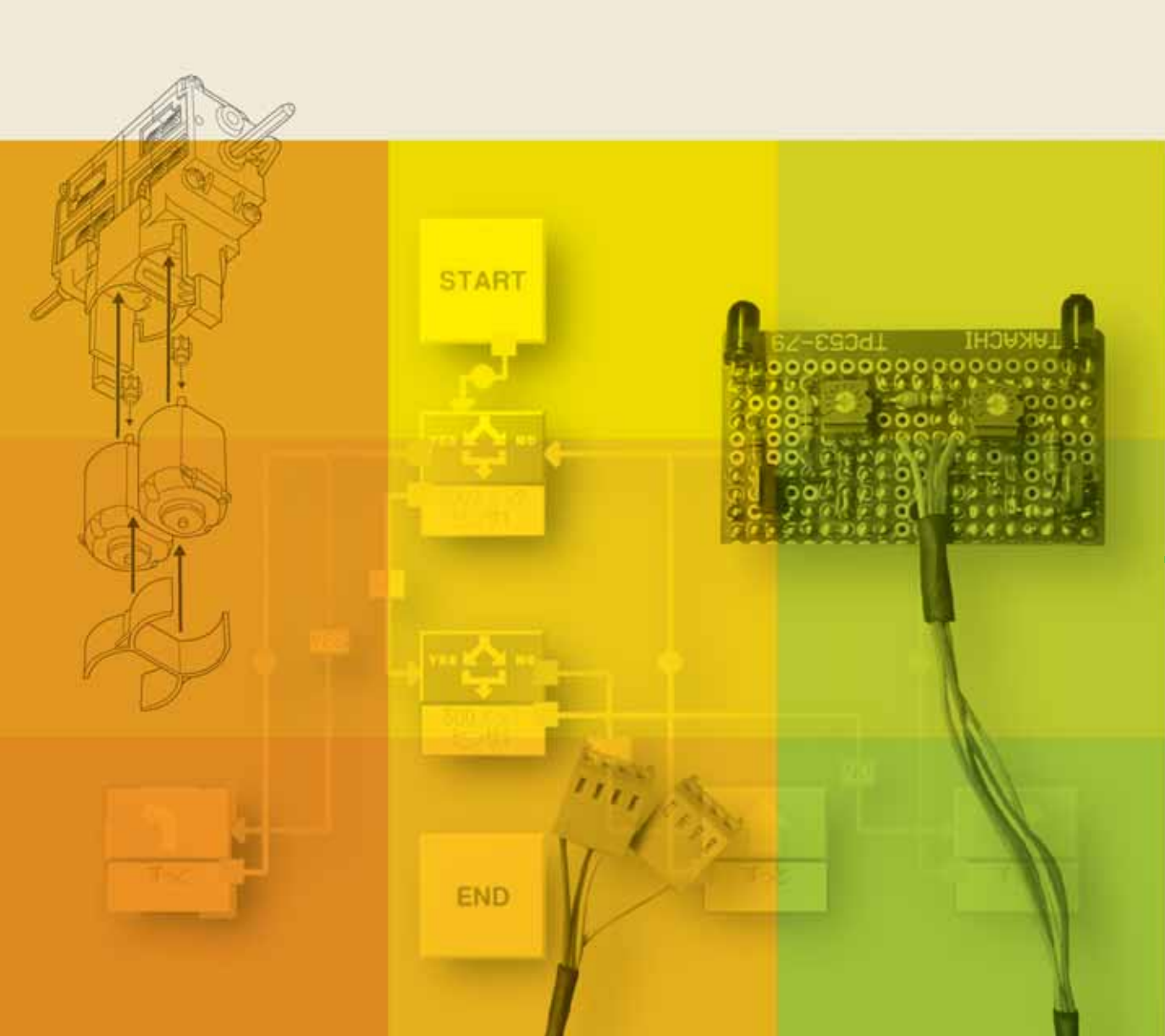

このPDFは,CQ出版社発売の「はじめてのH8マイコン」の一部分の見本です. 内容・購入方法などにつきましては以下のホームページをご覧下さい. http://shop.cqpub.co.jp/hanbai/books/41/41641.htm

# 目 次

| はじめに | 2 |
|------|---|
|      | ~ |

| 第1章              | さあ,H8マイコンをはじめよう                                             | 13 |
|------------------|-------------------------------------------------------------|----|
|                  | はじめに                                                        | 14 |
| ▶ 1-1            | マイコン学習に最適なH8マイコン・ボード                                        | 15 |
|                  | 手軽にC言語プログラミングの学習ができるマイコン・ボードである                             | 15 |
|                  | パソコンで開発したプログラムはUSBケーブル1本でマイコンに書き込める                         | 15 |
|                  | USB接続で電源給電が簡単である                                            | 16 |
| ▶ 1-2            | 充実したプログラム開発環境                                               | 16 |
|                  | フローチャート形式で簡単なプログラム作成ができるビュート・ビルダー・ネオ                        | 16 |
|                  | マイコン用のプログラムを効率良く開発できる"HEW"                                  | 16 |
|                  | マイコンにフログラムを書き込むツール"FDT"                                     | 17 |
| . 1.0            |                                                             | 10 |
| ▶1-3             | H8マイコン・ホードの回路について                                           | 20 |
|                  | USB接続で電源給電が簡単なH8マイコン・ボード・・・・・・・・・・・・・・・・・・・・・・・・・・・・・・・・・・・ | 20 |
|                  | R6マ1コン同辺の凹距構成<br>外付け部品が小ないUSBシリアル変換IC(CP2102)               | 22 |
|                  | H8マイコン・ボードの全回路図はWebページから入手できる                               | 25 |
| ▶ 1-4            | ビュート ローバー搭載H8マイコン・ボード( VS-WRC003LV )の紹介                     | 25 |
| , I <del>I</del> |                                                             | 28 |
|                  | HIDシリアル変換IC搭載                                               | 28 |
|                  | 低電圧動作化                                                      | 28 |
|                  | ビュート ローバー用H8マイコン・ボードの回路図やピン配置はWebから入手できる                    | 28 |
|                  |                                                             |    |
| 第2章              | H8マイコン・ボードのLEDを点灯させてみよう                                     | 29 |
| ▶ 2-1            | H8マイコンとIFDの接続について                                           | 30 |

| ~ ~ 1 |                               | 00 |
|-------|-------------------------------|----|
| ▶2-2  | モニタのコマンドを使って二つのLEDを点灯/消灯してみよう | 30 |
| ▶2-3  | H8マイコンの構造                     | 32 |
|       | アドレスって何?                      | 32 |
|       | H8マイコンのアドレス空間とメモリ・マップ······   | 32 |
|       | H8マイコンのI/Oポートの構造              | 33 |
|       | H8マイコンの内部I/Oレジスタ              | 33 |
| ▶2-4  | C言語プログラミングを始めてみよう             | 35 |
|       | プログラミングとは ,行いたい操作を記述することである   | 35 |
|       | 新規プロジェクトワークスペースの作成からはじめます     | 36 |
|       |                               |    |

|       | 実行するプログラムにふさわしいワークスペース名をつけておこう                          | 36 |
|-------|---------------------------------------------------------|----|
|       | 使うマイコンを選択しておこう                                          | 36 |
|       | HEWのメイン画面を見てみよう・・・・・・・・・・・・・・・・・・・・・・・・・・・・・・・・・・・・     | 37 |
|       | ワークスペース・ウィンドウに表示されているファイルを見てみよう                         | 37 |
|       | LEDを点滅させるプログラムをmain関数に書いてみよう                            | 38 |
|       | HEWが自動生成したファイルを改変する・・・・・・・・・・・・・・・・・・・・・・・・・・・・・・・・・・・・ | 39 |
| ▶ 2-5 | プログラムはマイコンのどこに格納するの?                                    | 41 |
|       | H8マイコンのアドレス空間とメモリ・マップ······                             | 41 |
|       | プログラムの配置指定                                              | 42 |
| ▶2-6  | プログラムをビルドしてみよう                                          | 43 |
|       | ビルド実行前に割り込み関数ファイル"intprg.c"をビルドから除外する                   | 43 |
|       | ビルドを実行する                                                | 44 |
| ▶ 2-7 | H8マイコンヘプログラムをダウンロードしてみよう                                | 44 |
|       | プログラムのダウンロード方法                                          | 44 |
|       | ソース・リストとメモリ・マップの表示・・・・・・・・・・・・・・・・・・・・・・・・・・・・・・・・・・・・  | 45 |
| ▶2-8  | プログラムを実行してLEDを点滅させてみよう                                  | 46 |
| ▶2-9  | ビュート ローバー用H8マイコン・ボード( VS-WRC003LV )の場合                  | 46 |

## 

| ▶3-1 | モニタの便利な機能( コマンド )の紹介                                     | 50 |
|------|----------------------------------------------------------|----|
| ▶3-2 | Htermの便利な機能の紹介                                           | 50 |
| ▶3-3 | Htermの主要な機能の使い方                                          | 53 |
|      | ソース・リストの表示・・・・・・・・・・・・・・・・・・・・・・・・・・・・・・・・・・・・           | 53 |
|      | 周辺機能のレジスタ表示と変更・・・・・・・・・・・・・・・・・・・・・・・・・・・・・・・・・・・・       | 53 |
|      | メモリ内容の表示と変更                                              | 54 |
|      | コマンドのヒストリ機能                                              | 55 |
|      | ブレーク・ポイントの設定/解除と確認                                       | 55 |
|      | ソース・レベルのステップの実行(Pstep)                                   | 56 |
| ▶3-4 | C言語プログラムのデバッグをしてみよう                                      | 56 |
|      | まずはバグを含んだプログラムを準備しよう・・・・・・・・・・・・・・・・・・・・・・・・・・・・・・・・・・・・ | 57 |
|      | バグを含んだプログラムを実行してみてLEDの状態を確認する                            | 57 |
|      | ブレーク・ポイントを設定する                                           | 59 |
|      | メモリやレジスタの値を確認する                                          | 59 |
|      | 最初のブレーク・ポイントまでプログラムを実行する                                 | 59 |
|      | 続いてPstepコマンドでステップ実行する                                    | 60 |
|      | Gコマンドで次のブレーク・ポイントまでプログラムを実行する                            | 60 |
|      | 続いてPstepコマンドをステップ実行するレジスタの値やLEDが発光するようすを見てバグを発見する        | 60 |

同じようにしてブレーク・ポイントまでの実行とPstepコマンドによるステップ実行を繰り返す ……… 61

|       | 続いてGコマンドで次のブレーク・ポイントまでプログラムを実行するはずが無限ループに突入                | 61 |
|-------|------------------------------------------------------------|----|
|       |                                                            |    |
| 第4章   | C言語プログラムをROM化してみよう                                         | 63 |
| ▶ 4-1 | プログラムをROMに書き込むための準備                                        | 64 |
|       | まずはHEWを起動する                                                | 64 |
|       | ビルドコンフィグレーションを選択する                                         | 64 |
|       | プログラムをROM領域に配置指定する                                         | 65 |
|       | プログラムをビルドする                                                | 65 |
| ▶ 4-2 | FDTを起動してプログラムをROMへ書き込もう                                    | 66 |
|       | プログラムを実行してLEDを点滅させてみよう・・・・・・・・・・・・・・・・・・・・・・・・・・・・・・・・・・・・ | 67 |
| ▶ 4-3 | 新規からROM化用のC言語プログラムを作成する手順                                  | 67 |
|       | HEWのプロジェクトワークスペースの作成からはじめる                                 | 67 |
|       | LEDを点滅させるプログラムをmain関数に記述する                                 | 67 |
|       | リセット・プログラム・ファイル"resetprg.c"を改変する                           | 67 |
|       | ビルドコンフィグレーションを選択する                                         | 69 |
|       | プログラムの格納領域を確認する                                            | 69 |
|       | プログラムをビルドしたあとで書き込んで実行する                                    | 69 |
|       |                                                            |    |

### 第5章 C言語プログラミングの基礎知識 ------ 71

| ▶5-1 | 変数を理解しよう                                                 | 72 |
|------|----------------------------------------------------------|----|
|      | 変数は使う前に宣言をしておく必要がある                                      | 72 |
|      | 変数の名前はキーワード以外なら自由に付けられる                                  | 73 |
|      | 変数のデータ型の種類・・・・・・・・・・・・・・・・・・・・・・・・・・・・・・・・・・・・           | 73 |
|      | 符号付きか、符号なしかを明示する型修飾子・・・・・・・・・・・・・・・・・・・・・・・・・・・・・・・・・・・・ | 74 |
|      | 変数とは値を入れて( 記憶させて )おく箱のようなもの                              | 74 |
|      | H8マイコンを使って実際にオーバフローを体験してみよう                              | 75 |
| ▶5-2 | volatile修飾子の存在意義を理解しよう                                   | 76 |
|      | HEWのコンパイラはプログラムを最適化して実行形式のファイルを作ってくれる                    | 76 |
|      | LEDの点滅動作が非常に速くなる?                                        | 76 |
|      | ループを回してウェイト( 待ち時間 )を作るときには"vol atile"を使おう                | 76 |
|      | 内部I/Oレジスタの宣言には必ずvol ati l eをつけよう                         | 77 |
|      | まずはvol atile宣言したプログラムの動作を確認してみる                          | 78 |
|      | vol ati l eがないとH8マイコンが動いてくれない?                           | 79 |
|      | コンパイラの最適化は設定により回避できる                                     | 80 |
| ▶5-3 | ポインタを理解しよう                                               | 80 |
|      | ポインタとは?                                                  | 81 |

|      | ポインタを「デスクトップ上におくショート・カット・アイコン」としてイメージする | 81 |
|------|-----------------------------------------|----|
|      | H8マイコンにおけるポインタの主な用途······               | 82 |
|      | I/Oレジスタにわかりやすい定義名をつけよう                  | 83 |
| ▶5-4 | I/Oレジスタ定義ファイルを活用しよう                     | 84 |
|      | I/Oレジスタ定義ファイルの中身を覗いてみよう                 | 85 |
|      | 構造体(struct)について                         | 85 |
|      | 共用体( uni on )について                       | 87 |
|      | 内部1/0レジスタを参照する場合の記述方法                   | 87 |
|      | I/Oレジスタ定義ファイルを活用してスマートなプログラムにしてみよう      | 88 |

## 

| ▶6-1 | プッシュ・スイッチ周辺のマイコン・ボードの回路構成                          | 90 |
|------|----------------------------------------------------|----|
| ▶6-2 | C言語プログラムを作成してみよう                                   | 90 |
|      | プログラムの実行                                           | 90 |
| ▶6-3 | プログラムの概要                                           | 92 |
|      | プログラム全体の概要                                         | 92 |
|      | 初期設定関数(portINIT)の概要                                | 92 |
|      | スイッチ読込関数(getSW)の概要                                 | 93 |
|      | LED制御関数( LED )の概要                                  | 93 |
| ▶6-4 | C言語のプログラムは関数の集まりである                                | 94 |
|      | 関数の概念とその必要性                                        | 95 |
|      | 関数のプロトタイプ宣言・・・・・                                   | 95 |
|      | 関数の定義                                              | 95 |
|      | 引数や戻り値がない場合の関数の書式                                  | 96 |
| ▶6-5 | 変数のスコープ                                            | 97 |
|      | ローカル変数とグローバル変数・・・・・・・・・・・・・・・・・・・・・・・・・・・・・・・・・・・・ | 97 |
|      | 関数の呼び出しと引数の引渡し                                     | 98 |
| ▶6-6 | ビュート ローバー用H8マイコン・ボード( VS-WRC003LV )の場合             | 99 |

## 

| ▶ 7-1 | まずはLED点灯/消灯の知識で圧電ブザーを鳴らしてみよう                                  | 102 |
|-------|---------------------------------------------------------------|-----|
|       | 圧電ブザーを簡易的に鳴らすC言語プログラムを作成する                                    | 102 |
|       | プログラムを実行し簡易的に圧電ブザーを鳴らしてみる                                     | 104 |
|       | タイマ機能を使って圧電ブザーを正確に鳴らしてみよう・・・・・・・・・・・・・・・・・・・・・・・・・・・・・・・・・・・・ | 104 |
|       | H8/36064マイコンには5種類のタイマ・モジュールがある                                | 104 |
| ▶7-2  | 8ビット・タイマのタイマVの内部構造                                            | 105 |

|      | タイマV関連の主なレジスタ・・・・・・・・・・・・・・・・・・・・・・・・・・・・・・・・・・・・              | 105<br>108 |
|------|----------------------------------------------------------------|------------|
| ▶7-3 | タイマVの動作説明                                                      | 108        |
|      | 各種レジスタ設定・・・・・・・・・・・・・・・・・・・・・・・・・・・・・・・・・・・・                   | 109        |
|      | (Column) 7-1 圧電ブザーって何?                                         | 110        |
| ▶7-4 | タイマVで圧電ブザーを鳴らすC言語プログラムを作成する                                    | 112        |
|      | C言語プログラムを実行して圧電ブザーを鳴らしてみよう・・・・・・・・・・・・・・・・・・・・・・・・・・・・・・・・・・・・ | 112        |
|      | Column 7-2 音階のちょっとした知識                                         | 112        |

### 

## 第8章 タイマ機能を使ってLEDの明るさを自由に変えてみよう …………… 115

| ▶8-1 | LEDの明るさを変える調光のしくみ                             | 116 |
|------|-----------------------------------------------|-----|
|      | H8/36064マイコンには5種類のタイマ・モジュールがある                | 117 |
| ▶8-2 | タイマZの内部構造                                     | 117 |
|      | チャネル共通の主なレジスタ                                 | 118 |
|      | 各チャネル用の主なレジスタ                                 | 120 |
| ▶8-3 | タイマZによるPWMモードの動作                              | 121 |
|      | 各種レジスタの設定・・・・・・・・・・・・・・・・・・・・・・・・・・・・・・・・・・・・ | 122 |
| ▶8-4 | タイマZによるPWMモードでLEDの明るさを変えるC言語プログラムを作成する        | 122 |
|      | プログラムの概要                                      | 123 |
|      | リスト8-1のC言語プログラムを実行してLEDを光らせてみよう               | 124 |
| ▶8-5 | LEDを「ホタルの光」のように変化させるC言語プログラムを作成する             | 125 |
|      | プログラムの概要                                      | 125 |
|      |                                               |     |

### 第9章 A-D変換モジュール機能を使って電圧を測定してみよう …………… 129

| ▶9-1 | アナログからディジタルへの変換                               | 130 |
|------|-----------------------------------------------|-----|
|      | A-D変換器のしくみ                                    | 131 |
|      | 逐次比較型A-D変換器の動作原理を天秤にたとえて考えてみよう                | 131 |
| ▶9-2 | H8/36064マイコンのA-D変換器のブロック構成                    | 133 |
|      | A-D変換結果を格納するA-Dデータ・レジスタ( ADDRA ~ ADDRD )・・・・・ | 134 |
|      | A-D変換を操作する制御レジスタ                              | 134 |

|      | H8/36064マイコンのA-D変換の動作                    | 135 |
|------|------------------------------------------|-----|
| ▶9-3 | ブレッドボードを使ってA-D変換モジュール機能の動作確認をしてみよう       | 136 |
|      | A-D変換モジュール機能の動作確認回路······                | 136 |
|      | A-D変換モジュールの各種レジスタの設定                     | 137 |
| ▶9-4 | A-D変換の動作確認用のプログラムを書いてみよう                 | 137 |
|      | プログラムの概要                                 | 138 |
| ▶9-5 | モニタを使ってA-D変換モジュール機能の動作確認をしてみよう           | 139 |
|      | ソース・リストを表示してブレーク・ポイントを設定する               | 139 |
|      | A-Dモジュール関連のレジスタを表示する                     | 139 |
|      | メモリ内容を表示する                               | 140 |
|      | プログラムを実行してA-D変換する                        | 140 |
|      | <u>Column</u> 9-1 これだけは注意:A-D変換入力端子の電圧範囲 | 140 |
|      | ステップ実行(Pstep)してRAMに格納されたデータを確かめる         | 141 |
| ▶9-6 | A-D変換を使って光センサで圧電ブザーの音程を変えてみよう            | 142 |

## 第10章 ビュート チェイサー "Beauto Chaser"を組み立てよう ………… 143

|          | はじめに                                            | 144 |
|----------|-------------------------------------------------|-----|
|          | ビュート チェイサーのステップアップ                              | 144 |
| ► 10-1 t | ビュート チェイサーの梱包箱を開封してみよう                          | 145 |
|          | ビュート チェイサーを構成する主な部品を見てみよう                       | 145 |
|          | ダブル・ギヤボックスを構成する主な部品を見てみよう                       | 146 |
| ► 10-2 t | ビュート チェイサーを組み立てる前に工具類を準備しよう                     | 147 |
|          | サイズに合ったドライバを準備する                                | 147 |
|          | ニッパーを準備する・・・・・                                  | 147 |
| ▶ 10-3 🛠 | ダブル・ギヤって何?                                      | 147 |
|          | ダブル・ギヤボックスは高速タイプ(A)から低速タイプ(D)までの4種類の中から選んで組み立てる | 148 |
|          | 高速/低速タイプを選択する上でのヒント                             | 148 |
| ▶ 10-4 = | ギヤボックスの組み立て手順                                   | 149 |
|          | まずはシャフト( 車軸 )から組み立てよう                           | 149 |
|          | シャフトにギヤを取り付ける                                   | 150 |
|          | 組み立てたシャフトを本体に固定する                               | 150 |
|          | DCモータをダブル・ギヤボックスに取りつけてからベースに固定する                | 151 |
| ▶ 10-5 / | ペーツの組み立て                                        | 152 |
|          | タイヤ ,ボール・キャスタをベースに取り付ける                         | 152 |
|          | 赤外線センサを前面に取り付ける                                 | 152 |

| ベースにH8マイコン・ボードを取り付ける     | 153 |
|--------------------------|-----|
| ▶10-6 ビュート チェイサーの完成      | 153 |
| ビュート チェイサーを動かしてみよう       | 154 |
| ▶10-7 ビュート ローバーの紹介       | 154 |
| ビュート ローバーを構成する主な部品を見てみよう | 156 |

### 

| ▶ 11-1 | ライントレース・ロボットはどのようにして線を認識しているの?              | 8 |
|--------|---------------------------------------------|---|
|        | フォト・リフレクタと呼ばれる光センサを使う                       | 8 |
|        | 光センサ(フォト・リフレクタ)の動作原理                        | 8 |
|        | 光の量の変化を出力電圧の変化として検出するしくみ                    | 9 |
|        | Column 11-1 光センサ(フォト・リフレクタ)の発光のようすを確認する方法15 | 9 |
| ▶ 11-2 | ライントレース・ロボットがラインに沿って動く原理を考えてみよう             | 0 |
| ▶ 11-3 | ビュート チェイサーをライントレース・ロボットに変身させてみよう            | 1 |
| ▶ 11-4 | 車輪の回転の制御はどのように行うの?                          | 1 |
|        | DCモータを駆動するモータ・ドライバIC(TB6552FN)              | 2 |
|        | モータ・ドライバICの動作を理解する                          | 2 |
| ▶ 11-5 | Beauto Builder NEOでプログラムをつくってみよう            | 4 |
|        | Beauto Builder NEOを起動する・・・・・・16             | 4 |
|        | アクション・プロックをプログラム・エリアに配置する                   | 5 |
|        | アクション・ブロックの実行順序を矢印で接続する                     | 6 |
|        | 左旋回前進と右旋回前進のアクション・ブロックの設定をする                | 6 |
|        | 分岐のアクション・フロックの設定をする                         | / |
| ▶ 11-6 | ブログラムをH8マイコンに書き込んでみよう                       | 8 |
|        | H8マイコン・ボードと通信を開始する                          | 8 |
|        | フログラムを書き込んで実行                               | 9 |
| ▶ 11-7 | ライントレース・ロボットの車輪(モータ)を調整しよう                  | 9 |
|        | Column 11-2 Beauto Builder NEOの「テスト実行」方法    | 0 |
|        | システム設定を変更する方法                               | 1 |
| ▶ 11-8 | 光センサを調整しよう                                  | 1 |
| ▶ 11-9 | まずはライントレース・ロボットを動かしてみよう                     | 2 |
|        | 分岐と直進を増やしてプログラムを改善する                        | 2 |
|        | プログラム改善後の動作を確認してみよう                         | 4 |

| 第12章 ライントレース・ロボットの光センサを2個に増やして                                |
|---------------------------------------------------------------|
| 動作を改善しよう····································                  |
| ▶12-1 光センサを2個搭載したライントレース・ロボットの動作について考えてみよう                    |
| ▶ 12-2 感度調整が容易にできる光センサ基板の回路設計                                 |
| 光センサ基板の回路設計                                                   |
| ラインの検出状態を知る工夫                                                 |
| ラインの検出状態を知らせる動作原理                                             |
| ▶ 12-3 光センサ基板の使用部品                                            |
| Column 12-1 MOSトランジスタの種類······182                             |
| 両面に銅箔があるタイプのユニバーサル基板を使用する                                     |
| ▶12-4 光センサ基板の部品配置と製作手順                                        |
| Column         12-2         LEDに青/白色系を使用する場合の注意点         18-2 |
| 基板を切断・穴あけ加工する                                                 |
| Column 12-3 静電気に弱いCMOS-ICやMOSFETのはんだ付けには                      |
| セラミック・ヒータ・タイブのはんだゴテがよい                                        |
| ▶ 12-5 ユニバーサル基板への部品実装の手順                                      |
| Column 12-4 スルーホール基板などのはんだ付けには共晶はんだがよい                        |
| 配線ケーブルを取り付けよう                                                 |
| 製作した光センサ基板を車体に取り付けよう                                          |
| ▶ 12-6 光センサの受光感度の調整方法                                         |
| 最初に表示用LEDの点灯状態を見ながら受光感度の粗調整を行う                                |
| Beauto Builder NEOのセンサ数値を見ながら受光感度を微調整する                       |
| ▶ 12-7 センサを2個使用したライントレース・ロボットのプログラムを作成する                      |
| ▶ 12-8 ライントレース・ロボットを動かしてみよう······ 195                         |
| ▶ 12-9 ビュート ローバーによるライントレース・ロボットを動かしてみよう                       |
| ビュート ローバー(Beauto Rover)の光センサの取り付け方                            |
| ビュート ローバー(Beauto Rover)の光センサの取り付け方による走行状態の違い 19               |

| 第13章 直角コースを曲がれるように                |    |
|-----------------------------------|----|
| ライントレース・ロボットの動作を改善しよう             | 97 |
| ▶ 13-1 直角コースを検出できるように光センサをさらに増設する | 98 |

| ▶ 13-2 直角コース検出用の光センサ基板の回路設計             |
|-----------------------------------------|
| 直角コース検出用の光センサ基板の使用部品                    |
| ▶ 13-3 直角コース検出用の光センサ基板の製作               |
| 直角コース検出用の光センサ基板の部品配置                    |
| 光センサの受光感度の調整方法                          |
| ▶ 13-4 直角コースを曲がるライントレース・ロボットのプログラムを作成する |
| プログラムの説明                                |
| 右左折時の少し前進(位置補正)と一時停止の役割について             |
| ▶ 13-5 ライントレース・ロボットを動かしてみよう······204    |
| トラブルシューティング直角コースをうまく曲がれない場合の調整方法        |
| ▶ 13-6 直角コースを検出するビュート ローバーを動かしてみよう      |

## 第14章 C言語プログラムで

| ライントレース・ロボットを動かしてみよう                            |
|-------------------------------------------------|
| ▶14-1 C言語サンプル・ソースを入手する······210                 |
| プログラム作成に必要なファイルを解凍する                            |
| ▶14-2 センサ1個搭載のライントレース・ロボットを制御するC言語プログラムの作成 210  |
| 新規プロジェクトワークスペースを作成する                            |
| 関数定義ファイルをコピーする                                  |
| C言語メイン・プログラムを作成する                               |
| 割り込み関数ファイル"intprg.c"の改変·······213               |
| vs-wrc003関数ファイル"vs-wrc003.c"の改変                 |
| vs-wrc003関数ファイル"vs-wrc003.c"をビルドに追加する           |
| ビルドコンフィグレーションを選択する                              |
| プログラムをビルドする                                     |
| FDTを起動してプログラムをROMへ書き込む                          |
| ライントレース・ロボットを動かす                                |
| ▶14-3 センサ1個搭載のライントレース・ロボットに直進動作を入れたC言語プログラム 216 |
| ▶14-4 センサ2個搭載のライントレース・ロボットを制御するC言語プログラムの作成 216  |
| ▶14-5 直角コースを曲がるライントレース・ロボットを制御するC言語プログラムの作成 217 |
| ▶14-6 ビュート ローバー用H8マイコン・ボード(VS-WRC003LV)の場合      |
| H8マイコン・ボード( VS-WRC003LV )用のC言語サンプル・ソースを入手する     |
| プログラム作成に必要なファイルを解凍する                            |
| 割り込み関数ファイル"intprg.c"の改変·······220               |
| vs-wrc003l v関数ファイル"vs-wrc003l v.c"の改変           |
| vs-wrc003l v関数ファイル"vs-wrc003l v.c"をビルドに追加する     |

|      | ビュート ローバー( Beauto Rover )を動かす                          | 220    |
|------|--------------------------------------------------------|--------|
| 1.41 | 第15章 プログラムの開発環境を導入しよう!                                 | ·· 221 |
|      | ▶15-1 USBシリアル・ドライバの導入方法(チェイサーのみ)                       | ·· 222 |
|      | USBシリアル・ドライバの入手                                        | ·· 222 |
|      | USBシリアル・ドライバのインストール方法( Windows 2000/XP/Vista用の例 )      | ·· 222 |
|      | H8マイコン・ボードの接続と認識( Windows 2000/XP/Vista用の例 )           | ·· 222 |
|      | ▶ 15-2 モニタとHtermを動作させる"VS-WRC003LVシリアルコンバータ"の導入と切り替え・  | ·· 224 |
|      | シリアルコンバータのインストール・・・・・・・・・・・・・・・・・・・・・・・・・・・・・・・・・・・・   | ·· 224 |
|      | シリアル通信への切り替え方法                                         | ·· 224 |
|      | ▶ 15-3 統合開発環境"HEW"の導入方法······                          | ·· 225 |
|      | 無償評価版HEWの入手・・・・・・・・・・・・・・・・・・・・・・・・・・・・・・・・・・・・        | ·· 225 |
|      | 無償評価版HEWのインストール方法                                      | ·· 225 |
|      | ▶ 15-4 フラッシュ開発ツールキット"FDT"の導入方法(チェイサーのみ)                | ·· 226 |
|      | 無償評価版FDTの入手                                            | ·· 226 |
|      | 無償評価版FDTのインストール方法                                      | ·· 226 |
|      | ▶ 15-5 VS-WRC003LVにプログラムを書き込むツール"H8 Writer"を導入(ローバー用)… | ·· 226 |
|      | H8 Writerによるプログラムの書き込み方法                               | ·· 227 |
|      | ▶ 15-6 モニタ・プログラムの導入方法                                  | ·· 227 |
|      | モニタ・プログラムの入手・・・・・・・・・・・・・・・・・・・・・・・・・・・・・・・・・・・・       | ·· 227 |
|      | モニタ・プログラムのインストール方法                                     | ·· 228 |
|      | モニタ・プログラムのカスタマイズ手順                                     | ·· 228 |
|      | モニタ・プログラムの書き込み手順・・・・・・・・・・・・・・・・・・・・・・・・・・・・・・・・・・・・   | ·· 230 |
|      | ▶ 15-7 モニタ・プログラム専用通信ソフトHtermの導入方法                      | ·· 232 |
|      | Htermの入手                                               | 232    |
|      | Htermのインストール方法・・・・・・・・・・・・・・・・・・・・・・・・・・・・・・・・・・・・     | 233    |
|      | Htermのプロパティ設定方法・・・・・・・・・・・・・・・・・・・・・・・・・・・・・・・・・・・・    | 233    |
|      | ▶ 15-8 ビュート チェイサー専用ソフトBeauto Builder NEOの導入方法          | ·· 234 |
|      | Beauto Builder NEOの入手·····                             | ·· 234 |
|      | Beauto Builder NEOのインストール方法                            | 235    |
|      | ▶15-9 ビュート ローバー専用ソフトBeauto Builder2の入手                 | 235    |
|      |                                                        |        |

| 索   | 引     | 236 |
|-----|-------|-----|
| 参考・ | 引用*文献 | 238 |

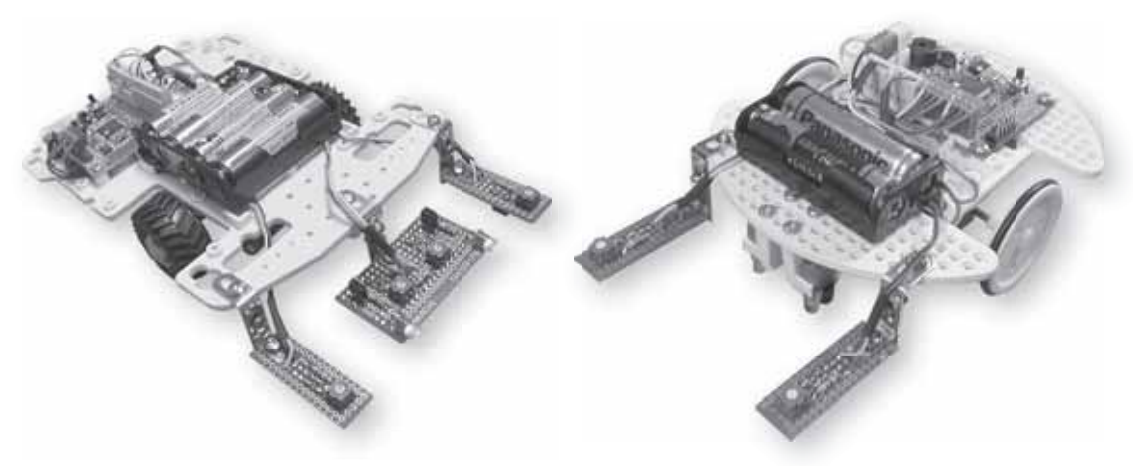

a ビュート チェイサーをベースに製作した例写真1-1 製作したライントレース・ロボットの外観

b ビュート ローバーをベースに製作した例

#### はじめに

電子機器を制御するうえで,マイコンはなくてはならない部品です.世の中で使われているマイ コンには数多くの種類があり,各社特徴のあるマイコンを開発しています.中でもルネサスエレク トロニクス(株) Renesas Electronics)<sup>\*1</sup>のH8は,高性能なマイコンとしてアマチュアのロボッ トに使われる頻度が高く,ライントレース・ロボットの制御などにも広く利用されています.

H8マイコン応用編ではライントレース・ロボット(写真1-1)の製作を紹介していきます.写真 1-2 はライントレース・ロボットに搭載されているH8マイコン・ボード"VS-WRC003"です.現在, ヴイストン(株)からC言語でプログラミング学習ができるマイコン・ボードとしていろいろな機能 が使え,2,982円(2010年4月現在)という比較的に安価な値段で販売されています.

ボードの中央部にあるのが,16ビット・マイコンH8/36064です.このH8マイコンはルネサス エレクトロニクス(株)が開発・製造しているH8/300H Tinyシリーズのマイコンの一つで,一般 的な制御を行うには十分な機能をもっています.H8マイコンの基礎を学ぶにあたり,まずはプロ グラム開発環境を準備したあとで,ボードに実装されている二つのLEDを点灯させることからはじ めてみましょう.

2010年8月にビュート チェイサーの姉妹機としてビュート ローバー(Beauto Rover)が登場しました.価格は6,300円(執筆時点)です.そこに搭載されているH8マイコン・ボード(VS-WRC003LV)は3,465円(執筆時点)と高めですが,モータ出力のパワーアップ化,HIDシリアル変換IC搭載,二つの赤外線センサを搭載,低電圧動作化などいろいろ機能が向上しています.本書ではビュート チェイサーからビュート ローバーへ容易に移行して取り組めるように,ビュート ローバーに関する内容も各章の末尾に記載しています.

<sup>\*1:2010</sup>年4月1日に名称変更.それまではルネサス テクノロジ(株).

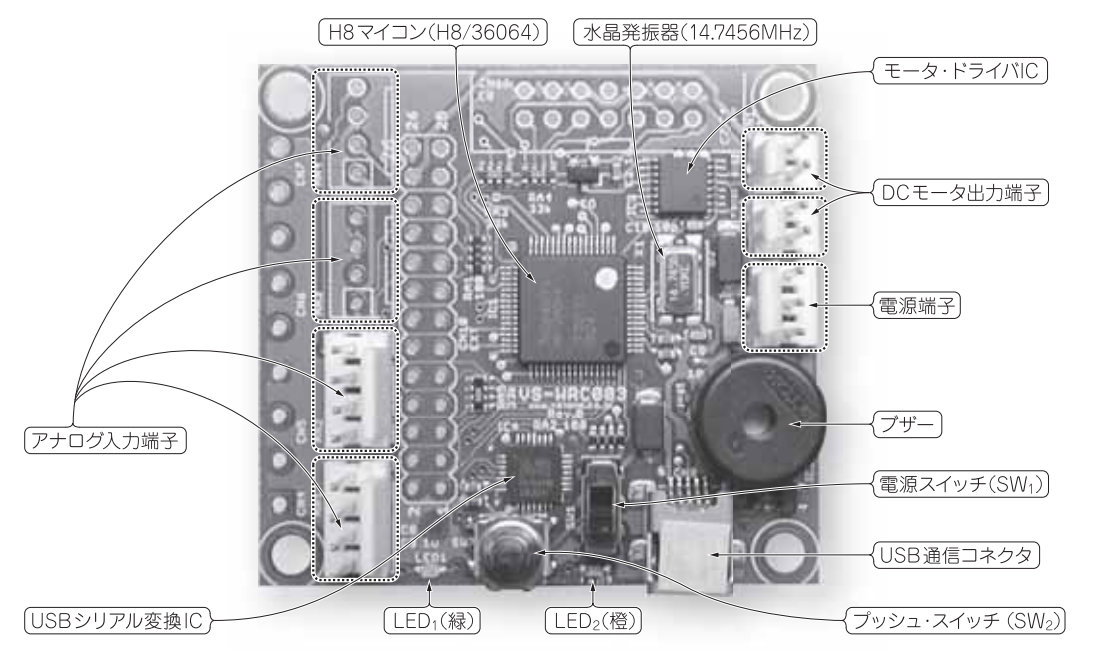

写真1-2 H8マイコン・ボード(VS-WRC003)の外観

## 1-1 マイコン学習に最適なH8マイコン・ボード

これから使用するマイコン・ボードがどんなものであるのか,ここで簡単に紹介しておきましょう.これを見ると,きっと"すぐにほしくなる"と思います.

手軽にC言語プログラミングの学習ができるマイコン・ボードである

H8マイコン・ボードには,LED(2個),ブザー,DCモータ出力(2ポート),アナログ入力(4 ポート)が標準で装備されているため,ボード単体で手軽にC言語プログラミングの学習ができる でしょう.また,拡張ポートも備えており,ピン・ヘッダ追加でI/O増設などH8マイコンの機能 をフルに活用することもできます.

パソコンで開発したプログラムはUSBケーブル1本でマイコンに書き込める

H8 マイコン・ボードにはUSB シリアル変換IC が搭載されています.パソコン上で開発した制御 プログラムをUSB ケーブル1本で書き込むことができます.これは、特別な書き込み器が一切不要 ということです.

また,H8マイコン(H8/36064)は1万回も書き換え可能なフラッシュROM<sup>\*2</sup>を内蔵しているので繰り返し学習に最適です.単純に考えて,毎日3回マイコンにプログラムを書き込んだとしても,なんと9年以上も使える計算です.

基礎

編

<sup>\*2:</sup> フラッシュ ROM は電源を切っても内容は消えません.

前章までは,モニタを使って自分の書いたプログラムをH8マイコンのRAMに書き込んで実行 してきました.モニタの機能を使うことで,プログラムを一時停止したり,レジスタやメモリの内 容を確認できたりして,プログラムを開発する上でとても便利でした.

ところで, RAM は一度電源を切ると記録内容が消滅してしまうメモリです.そのため,電源を ON するたびにパソコンからプログラムをRAM にダウンロードしなければなりません.これでは不 便ですので,本章では自分の書いたプログラムをROM \*1 に書き込む(ROM 化する)手法を説明し ます.

ROM は電源を切っても内容が消えない読み出し専用メモリです.ROM に書き込んだプログラムは電源投入直後から動作します.また,パソコンと USB ケーブルを接続せずに,乾電池などの外部電源でマイコンを動かす(スタンドアロンで動かす)ことができるようになります.

### **4-1** プログラムをROMに書き込むための準備

#### まずはHEWを起動する

Windowsの[スタート]メニューから[プログラム]>[Renesas]>[High-performance Embedded Workshop]>[High-performance Embedded Workshop]でHEWを起動します. ここではLEDを点滅させるプログラム"led\_blink"をROMに書き込んでみましょう.図4-1に 示すように「最近使用したプロジェクトワークスペースを開く」の▼をクリックしてみてください. もし,ここにファイルが該当しない場合は、「別のプロジェクトワークスペースを参照する」にチェ ックを入れてファイルを探してみてください.

ビルドコンフィグレーションを選択する

LEDを点滅させるプログラム"I ed\_bl i nk"を読み込めたでしょうか.ここからROM 化作業の はじまりです.まず,ビルドコンフィグレーションを選択します.図4-2 に示すように,現状は 「Debug」となっていると思います.ここで,ツールバーのドロップダウン/リスト・ボックスから 「Release」を選んでください.

| ಕ್ರಿವಿಕ್ಟ್                                        | <u>? ×</u> |  |
|---------------------------------------------------|------------|--|
| 新規プロジェクトワークスペースの作成(C)                             | OK         |  |
| <ul> <li>         ・         ・         ・</li></ul> | 749707     |  |
| ○ 別のプロジェクトワークスペースを参照する(B)                         |            |  |

#### 図4-1 最近使用したプロジェクトワークスペースを開く

\*1: このマイコンROM はフラッシュROM なので, 複数回の書き込みを行えます,

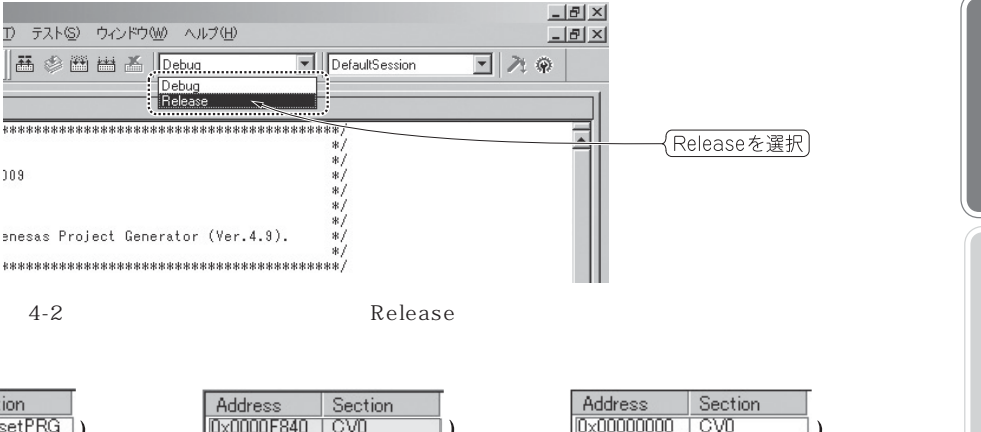

基

礎

紹

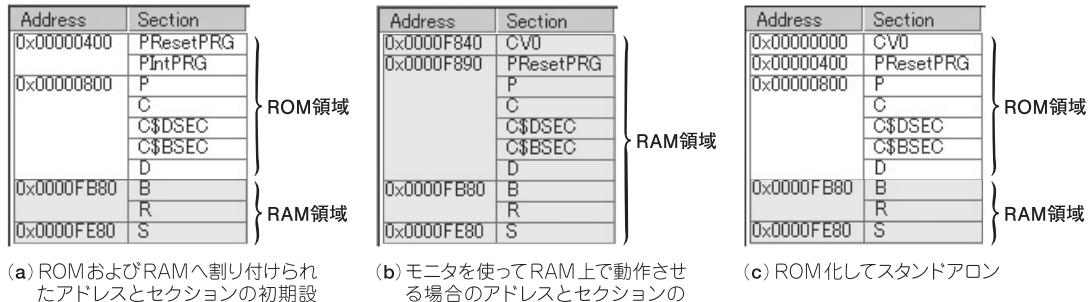

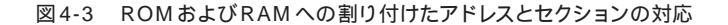

設定例

Debug

10.9

定(HEWのデフォルト設定)

#### プログラムをROM 領域に配置指定する

プログラムの配置を指定する場合には、まずツールチェインを開きます,HEW 画面上側にある メニューバーから「ビルド フー「 H8S、H8/300 Standard Toolchain... フを選択します.ツールチェイ ンの画面が開いたら「最適化リンカ 1のタブを選択し「 カテゴリ 1の選択リストから「 セクション 1 を選択します.

図4-3 にROM およびRAM へ割り付けたアドレスとセクションの対応を示します,比較のために 図a 初期設定(HEWのデフォルト設定)と図b RAM用に配置した例も掲載しておきます.こ こでは、モニタを使ってRAM上で動作確認したあとのプログラムを、セクションのアドレス設定 の変更によりROM 化してみます、手順としては、CVO(CV は大文字のアルファベット、0 は数字 のゼロ)をアドレスの先頭0×0000に配置します.また、PResetPRGやp以下は初期設定と同 UROM 領域に配置します、PIntPRGは削除してください、配置した結果を図c に示します、

#### プログラムをビルドする

H8 マイコンへ書き込むためのファイル[ ロード・モジュール ]をビルドすることにより作成しま す.メニューバーの「ビルド 1メニューから 「ビルド 1をクリックするか , ツールバーからアイコン をクリックする方法などでビルドを実行してみてください。

H8マイコンなどのハードウェアに近い分野のC言語プログラミングでは"volatile"というキ ーワードをよく見かけます.volatile修飾子はパソコン上で動かすC言語プログラムを書く人 だとあまり使わない(縁がない)かもしれません.しかし,H8マイコンなどのC言語プログラミン グでは,volatile修飾子の使い方や存在意義を知らないと予期せぬ不具合に見舞われることが あります.そこで,volatile修飾子について解説しておきましょう.

#### HEWのコンパイラはプログラムを最適化して実行形式のファイルを作ってくれる

HEW でビルドを実行すると,コンパイラと呼ばれるソフトウェアがC言語のソース・プログラム をH8マイコンが実行できる形式のファイル(ロード・モジュール)に変換してくれます.このとき, コンパイラはプログラムをできるだけコンパクトに最適化しようとします.つまり実行する命令が 少なくなれば,それだけプログラムを格納するのに必要なメモリが節約でき,さらに実行する速さ が向上するわけです.

volatile修飾子はコンパイラによる最適化を抑制するためのキーワードです.ではなぜ,この機能を使ってわざわざ抑制しなければならないのでしょうか?次に説明していきましょう.

LED の点滅動作が非常に速くなる?

LED 点滅プログラム"led\_blink. c"を例にとり, volatileの有無でH8マイコンの動作に どのような違いが現れるのかを試してみましょう. "volatile unsigned int i;"の volatileをコメント・アウトして削除するか,もしくは単に"unsigned int i;"として記 述してみます.

結果はLEDの点灯のようすを見ればはっきりと違いがわかると思います.変数iの宣言で volitileを使わないプログラムでは,点灯/消灯しているようすがわからないほど点滅動作が非 常に速くなります.

ループを回してウェイト(待ち時間)を作るときには"volatile"を使おう

LED の点滅動作が非常に速くなるのは一体なぜでしょうか? 図5-6 に示すように, H8 マイコン 内部にはCPU( Central Processing Unit )と呼ばれるコンピュータの心臓部があります.そのCPU を中心として,外部入力,外部出力,そしてメモリがつながっています.CPUの内部には「レジス タ」と呼ばれる「一時的な記憶エリア」があります.H8マイコンでは16 ビット長のレジスタを16本 もっています(一般的にレジスタの数は,1本,2本と数えるようです).

メモリはいろいろなデータ(プログラムの命令もデータの一種と考える)を蓄えるファイル・キャ ビネットのようなものです.一方,CPU内レジスタは,実際にCPUがデータを加工するときに一 時的に記憶する場所と考えてください.マイコンはメモリのデータを加工して書き換えているよう に思いますが,実際はCPU内レジスタが一時的にデータを記憶し,それをCPUが加工して結果を メモリに戻しています.

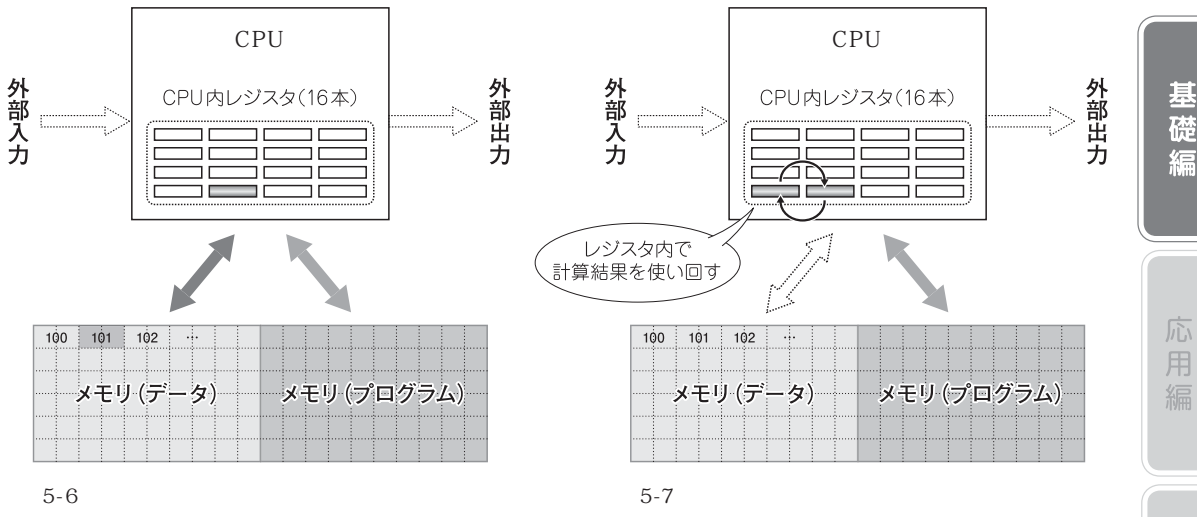

(CPU 内レジスタが一時的にデータを記憶し,それを CPU が加工して結果をメモリに戻す)

LED 点滅プログラム "I ed\_bl i nk. c" では,次のようなfor 文で無意味なループを回してウェ イト(待ち時間)を作っています.

for (i = 0; i < 60000; i + +);

マイコンとしては,このように変数iの値を何度も何度も使って計算を繰り返していくようなプログラムの場合,いちいちメモリの読み書きを行っているのは非常に効率が悪いことになります. 実行スピードはメモリよりCPU内レジスタのほうがはるかに速いのです.

そこで,図5-7に示すようにコンパイラはCPU内レジスタの内容をメモリに書き出すことなく, どんどん使い回すという最適化を行います.

最適化は処理速度の向上にとって大変ありがたいのですが,ここではある程度の時間待ちをして ほしいわけです.メモリに1回1回,値の変化を書き込ませたらループ回数も少なく済みますから, そのためにvolatileを付けて最適化を抑制しています.

volatileをつけずにプログラムをビルドした場合,コンパイラは変数の利用頻度や範囲を元 に,変数をCPU内レジスタに割り当てるのか,それともメモリ(RAM)に割り当てるのかを自動 的に決めます.繰り返し使われる変数は最適化によって優先的にCPU内レジスタに割り当てられ ますが,レジスタの数が16本と限りがあるため,場合によってはメモリ(RAM)に割り当てられ ることがあります.そのため,volatileを付けないとプログラムによってはウェイト(待ち時 間)に差が生じてしまうことがあります.

内部I/Oレジスタの宣言には必ずvolatileをつけよう

プログラムをビルドすると,コンパイラは利用頻度の高い変数を優先的にCPU内レジスタに割り 当ててくれます.しかし,変数をCPU内レジスタに割り当てられては困る場合があります.それ

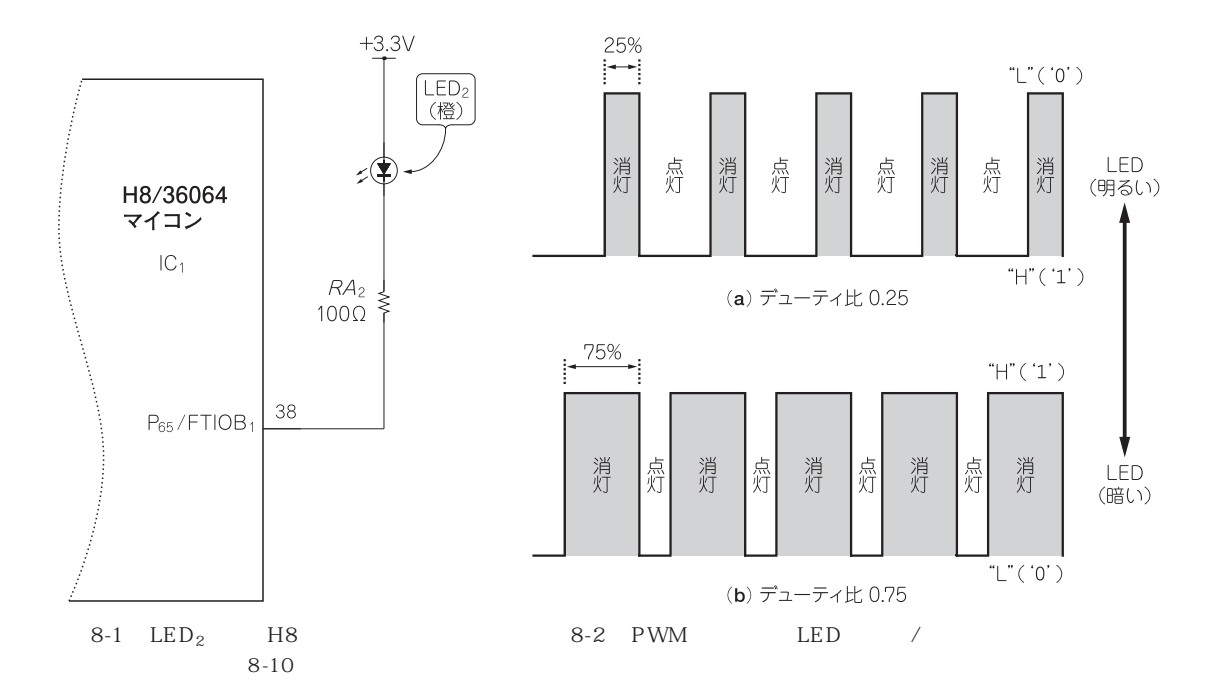

マイコンにはわりと正確な時間を刻んでいる時計のようなもの「タイマ・モジュール」があります. 前章では汎用的な8ビット・タイマである「タイマV」を使って圧電ブザーを鳴らしてみました.こ こでは本格的な16ビット・タイマである「タイマZ」を紹介します.そして,タイマZを使ってLED の明るさを自由に変えられる調光にチャレンジしてみましょう.

### LEDの明るさを変える調光のしくみ

これまでモニタを使いながらLEDを点灯 / 消灯させる実験をしましたね.今回は38番ピン(P<sub>65</sub>/ FTIOB<sub>1</sub>)に接続されているLED<sub>2</sub>(橙)の明るさを変化させてみましょう.図8-1に示すようにLED のアノード側は+3.3Vの電源に接続され,カソード側は100 の抵抗を介してH8マイコンの入出 カポートに接続されています.このように接続すると,ポートに"L"(0)を出力するとLEDが点 灯し,逆にポートを"H"(1)にするとLEDが消灯します.

ところで,H8マイコンのポートは"L"(0)と"H"(1)の二つの状態しか出力することができません.しかし,この"L"(0)と"H"(1)の二つの状態をすばやく切り換えることで,人間の目にはLEDが連続して発光しているように見えるのです.

つまり,図8-2に示すようにPWM(Pulse Width Modulation)と呼ばれる1周期に対するHigh の時間比率(デューティ比)を変えた信号を使うことで,LEDの明るさを変えることができます. LEDは"L"(0)出力で点灯するため,図aのようにデューティ比を小さくすると点灯している 割り合が大きくなり,LEDが明るく発光しているように見えます.逆に図りのようにデューティ 比を大きくすると消灯している割合が大きくなり,LEDが暗く発光しているように見えます.

8-1

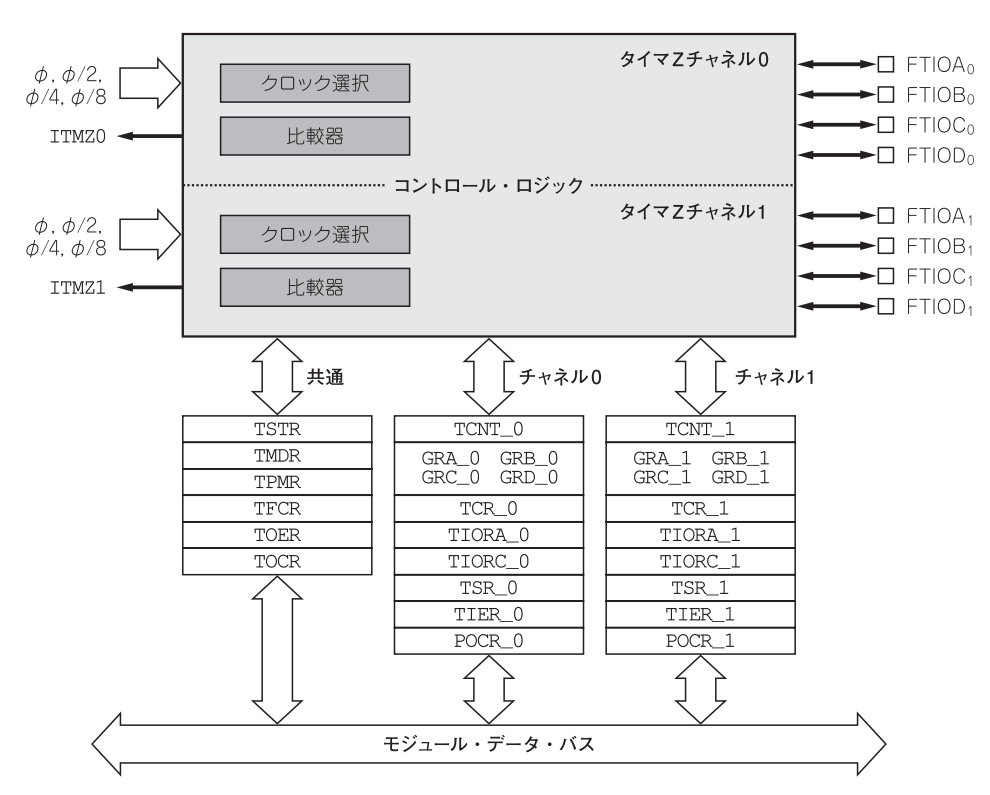

図8-3 タイマZの内部ブロック構造

H8/36064マイコンには5種類のタイマ・モジュールがある

前章で説明したように, H8/36064マイコンには,タイマB1,タイマV,タイマZ,14ビット PWM,ウォッチ・ドッグ・タイマの五つのタイマ・モジュールが内蔵されています.本章のLED の調光には,本格的な16ビット・タイマである「タイマZ」を使います.

タイマZの特徴として「アウトプット・コンペア」「インプット・キャプチャ」という機能があり ます.アウトプット・コンペアは,ある規則性をもった信号を出力してくれる機能です.一方,イ ンプット・キャプチャはその反対の機能です.ある規則性をもつ信号の長さを計測してレジスタに 格納するというものです.LEDの調光にはアウトプット・コンペアの機能を使います.

## 8-2 タイマZの内部構造

タイマZの内部構成は図8-3のようになっています .FTIOA<sub>0</sub> ~ FTIOD<sub>0</sub>端子 FTIOA<sub>1</sub> ~ FTIOD<sub>1</sub> 端子の合計8端子がタイマZの入出力端子です .LED<sub>2</sub>( 橙 )はFTIOB<sub>1</sub>端子に接続されています .

カウンタの入力クロックは4種類の内部クロック( , /2, /4, /8)もしくは外部クロック から選択可能です.タイマZはチャネル0とチャネル1の二つのタイマをもって,それぞれ独立して 動作させることができます.

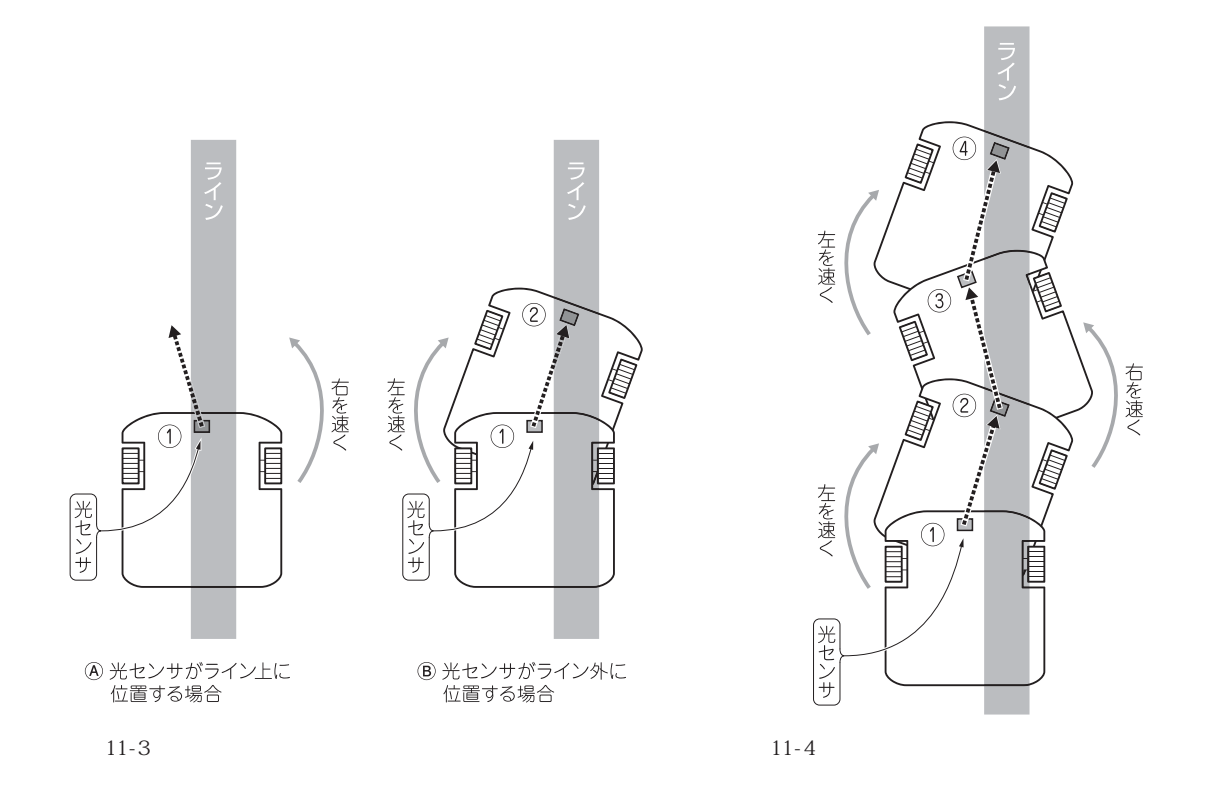

# 11-2 ライントレース・ロボットがラインに沿って動く原理を考えてみよう

ライントレース・ロボットはフォト・リフレクタと呼ばれる光センサ使って,床から反射した光の強さを検知することによって線を認識することがわかりました.まずは簡単のため,光センサを 1個搭載したライントレース・ロボットの動きを考えてみましょう.

ここでは、図11-3のようにライン左側の境界をセンサが検知する場合を考えてみたいと思います.動作のパターンは次の2通りになります.

光センサがライン上にいると検知した場合:

右側の車輪の速度を速く回転させる(もしくは左側の車輪の速度を遅く回転させる)ようにモ ータを制御します.すると,車体は進行方向に対して左寄りに進みます.

光センサがライン外にいると検知した場合:

左側の車輪の速度を速く回転させる(もしくは右側の車輪の速度を遅く回転させる)ようにモ ータを制御します.すると,車体は進行方向に対して右寄りに進みます.

この動作の繰り返すようすを図に示したのが図11-4です.線の上にいたら左寄りに進み,線の 上にいなければ右寄りに進むという動作を繰り返していくと,ジグザグではありますがライントレ ース・ロボットはライン左側の境界に沿って蛇行しながら動くようになります.

なお,ライン右側の境界を光センサが検知する場合は,動作パターンはとが逆になります.

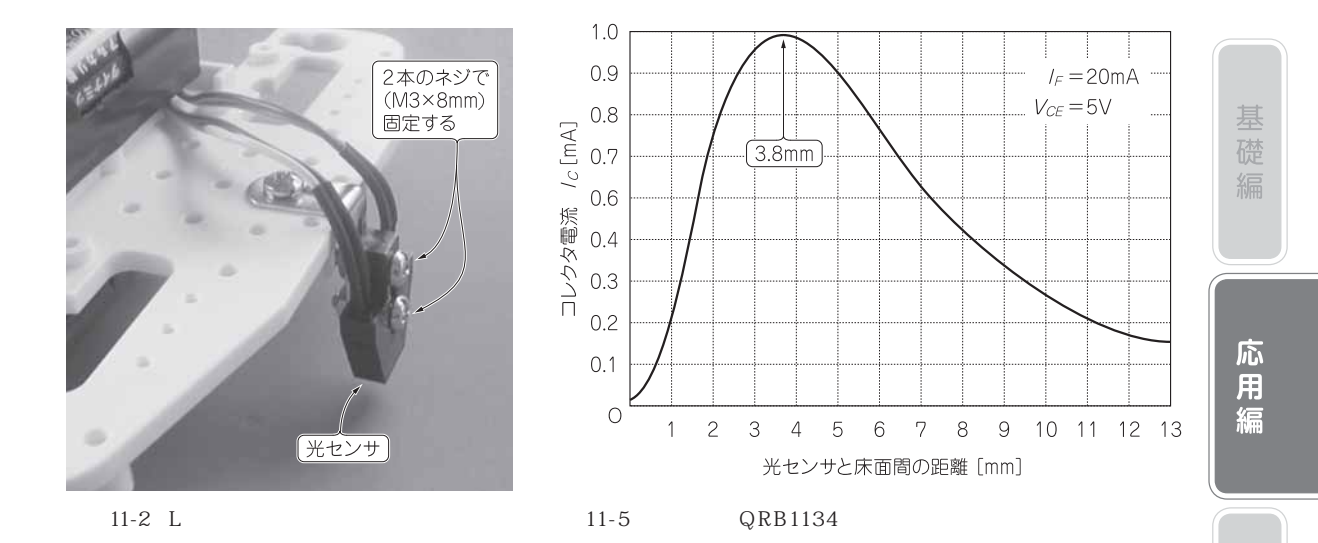

## 11-3 ビュート チェイサーをライントレース・ロボットに変身させてみよう

動作原理がわかったところで, ライントレース・ロボットの製作をしてみましょう.これまでビュート チェイサーの製作をしてきた方なら製作はそれほど難しくはありません.ビュート チェイサーの前方に配置した光センサを,写真11-2に示すように床面に向けて固定するだけです.車高(ベース下面と床面間の距離)は約30mm程度ですので,これより短いL字金具などを使って固定するとよいでしょう.光センサ面と床面間の距離は,図11-5に示す出力特性を参考に調整してください.約3.8mmに調整するとコレクタ電流が最も大きくなります.これでハードの改造は終了です.

### 11-4 車輪の回転の制御はどのように行うの?

まずは,電池駆動用の小型DCモータの回転速度を変える方法について考えてみましょう.一般的な方法として,電源電圧を変化させることが考えられます.たとえば,つなぐ電池の本数を変えて1本(1.5V)よりも2本(3V)のほうがモータは速く回り,2本(3V)よりも3本(4.5V)のほうがより速く回るというわけです.

ところで,H8マイコンのI/Oポートは,出力する電圧を増減するD-Aコンバータの機能を持ち 合わせておらず,High(3.3V)とLow(0V)の二つの状態しか出力することができません.この ままでは,モータの回転をONとOFFのどちらかにしか取り得ないということになります.

しかし,このHighとLowをすばやく切り換えることで,中間量の電流が流れているときと同じ 状態を作り出すことができます.このとき,図11-6に示すように,1周期<sup>\*2</sup>に対するHighの時間 比率(デューティ比)を変えることで電流の平均が変わります.これをPWM(Pulse Width

<sup>\*2:</sup> ON とOFF の1 組で1 周期となる.